3 発注側サーバ環境設定

以下に本システムにおける発注側サーバの環境設定手順を示す。 以下の手順は、基本的な UNIX コマンドを熟知しているものとして記述してある。

3.1 前提条件

本章の環境設定を実施する前に、ハードウェアの設定、OS(Vine Linux 1.1)の 設定及び、ネットワークの設定(含むインターネットの接続設定)が実施されてい ること。 3.2 概要

主にモジュールをインストール及びセットアップすることにより、発注側サーバの環境を設定する。

(A) Apache Ver1.3.9

WWWサーバモジュール

(B) OpenSSL Ver0.9.4

WWWサーバ暗号化モジュール

(C) mod\_ssl Ver2.4.2

(B)で使用されているライブラリモジュール

(D) Apache JServ Ver1.0

(E) JDK (Java Development Kit) Ver1.1.7

Java言語モジュール

(F) JSDK(Java Servlet Development Kit) V
er2.0

Java Servlet言語ライブラリモジュール

(G) Java ProjectX TR2

Java用 XML 構造チェックモジュール

(H) cos.jar

Java Servlet言語ライブラリモジュール

#### 7-3-2-1

WWWサーバでJava Servletプログラムを稼働させるためのモ ジュール

環境設定の前に4.1項『SWG73発注サーバ』のインストールを実施して下さい。 以下にWWWサーバであるApacheの設定手順を示す。尚、ApacheにはD SO機能及び mod\_rewrite(URL Rewriting Engine)も同時に組み込む。

- 3.3.1 Apacheのインストール
- (1)既存 Apache を停止する。 #/etc/rc.d/init.d/httpd stop
- (2) インストールファイルを解凍する。(今回は/usr/local/src に解凍する例を しめす)

% cd /usr/local/src % cp /*copysrcpath*/apache\_1.3.9.tar.gz ./ (*copysrcpath*はコピー元のパス) % gzip -cd apache\_1.3.9.tar.gz | tar xvf -(解凍後 apache\_1.3.9 ディレクトリが作成される) % cd apache\_1.3.9

(3) Apache の構成を設定する。(今回は/usr/local/apache にインストールする例を しめす)

% ./configure --prefix=/usr/local/apache --enable-rule=SHARED\_CORE enable-module=so --enable-module=rewrite --with-perl=/usr/bin

注1:別のディレクトリにパスが通っていることがあるので./を必ず指定する

注 2 : --enable で始まる部分は DSO 及び mod\_rewrite 組み込みの為の指定

注3:今回は/usr/binの下に perl ファイルが存在した

(4)モジュールを組み込む。

(3)で src ディレクトリに Configuration.apaci が作成されるのでこれをコピ ーしてモジュールを組み込む。

% cd src

% cp Configuration.apaci Configuration

(5)組み込んだモジュールをソースに反映させる。(src ディレクトリで実行する) % ./Configure 注:別のディレクトリにパスが通っていることがあるので./を必ず指定する (6)コンパイルする。(apache\_1.3.9 ディレクトリで実行する) % cd .. (apache\_1.3.9 ディレクトリへ移動) % make clean % make (7) インストールする。(root 権限で実施する) (8)% su # make install (9)動作テストを実施する。(root 権限で起動する) (A) 以下のコマンドで Apache を起動する。 # /usr/local/apache/bin/apachectl start 注2:/usr/local/apache は(2)で指定したディレクトリ 注3:bin ディレクトリは(2)でディレクトリ構成の確認をしたときの sbindir の パス (B) ブラウザで初期画面が表示されることを確認する。 任意のブラウザを起動する。 ブラウザ上の http コマンドラインより以下のコマンドを実行する。 http://mhi170.ctc.ne.jp (発注側サーバに設定した URL 名を入力する。) ブラウザ上に Apache の初期画面が表示されることを確認する。 確認できれば以下のコマンドで Apache を停止する。 # /usr/local/apache/bin/apachectl stop

3.3.2 OpenSSLのインストール

(1) インストールファイルを解凍する。

(今回は/usr/local/src/Apache-SSL に解凍する)
% cd /usr/local/src/Apache-SSL
% cp /copysrcpath/openssl-0.9.4.tar.gz ./
(copysrcpath はコピー元のパス)
% gzip -cd openssl-0.9.4.tar.gz | tar xvf (解凍後 openssl-0.9.4 ディレクトリが作成される)
% cd openssl-0.9.4

(2) openssl の構成を設定する。(今回はデフォルトにインストールする)

% ./config

インストール先を指定する場合は以下の通り

%./config --prefix=*installpath* --openssldir=*meltpath* 注1:別のディレクトリにパスが通っていることがあるので./を必ず指定する 注2:*installpath*(インストール先パス)、*meltpath*((1)で解凍したパス)

(3)コンパイルする。

% make (注)非常に時間がかかる % make test

(4) インストールする。(root 権限で実施する)

% su # make install 3.3.3 mod\_sslのインストール (1) インストールファイルを解凍する。 (今回は/usr/local/src/Apache-SSL に解凍する) % cd /usr/local/src/Apache-SSL % cp /copysrcpath/mod\_ssl-2.4.2-1.3.9.tar.gz ./ (copysrcpath はコピー元のパス) % gzip -cd mod\_ssl-2.4.2-1.3.9.tar.gz | tar xvf -(解凍後 mod\_ssl-2.4.2-1.3.9 ディレクトリが作成される) % cd mod\_ssl-2.4.2-1.3.9 (2) apache の構成を設定する。 % ./configure --with-apache=../../apache\_1.3.9 --with-ssl=../openssl-0.9.4 --prefix=/usr/local/apache --enable-shared=ssl 注1:別のディレクトリにパスが通っていることがあるので./を必ず指定する 注2:--with-apache には apache のソースディレクトリを指定 (今回は../../apache\_1.3.9) --with-ssl には openssl のソースディレクトリを指定 (今回は../openssl-0.9.4) --prefix には apache インストールディレクトリを指定 (今回は/usr/local/apache) (3) apache の再コンパイルをする。(apache の build ディレクトリで行う) % cd ../../apache\_1.3.9 % make (4) インストールする。(root 権限で実施する) % su # make install

3.3.4 JDKのインストール

(1)インストールファイルを解凍する。(今回は/usr/local/java に解凍する)

% cd /usr/local/java % cp /*copysrcpath*/jdk\_1.1.7-v3-glibc-x86.tar.gz ./ (*copysrcpath* はコピー元のパス) % gzip -cd jdk\_1.1.7-v3-glibc-x86.tar.gz | tar xvf -(解凍後 jdk117\_v3 ディレクトリが作成される)

### 3.3.5 JSDKのインストール

## (1)インストールファイルを解凍する。

(今回は/usr/local/java に解凍する)
% cd /usr/local/java
% cp /copysrcpath/jsdk20-solaris2-sparc.tar.Z ./
(copysrcpath はコピー元のパス)
% tar xfvz jsdk20-solaris2-sparc.tar.Z
(解凍後 JSDK2.0 ディレクトリが作成される)

```
Apache JServのインストール
3.3.6
(1)インストールファイルを解凍する。
    (今回は/usr/local/java に解凍する)
    % cd /usr/local/java
    % cp /copysrcpath/Apache_JServ_1.0.tar.gz ./
    (copysrcpath はコピー元のパス)
    % gzip -cd Apache_JServ_1.0.tar.gz | tar xvf -
    (解凍後 ApacheJServ-1.0 ディレクトリが作成される)
    % cd ApacheJServ-1.0
(2) 英語版 Perl をインストールする。
    (英語版でないとコンパイルが通らないため)
    % rpm -e --nodeps perl
    (日本語版のアンインストール)
     注1:「
              を削除できません。」というメッセージが表示されるが問題はな
  ι١.
    % cd downloaddir
    (downloaddir は英語版 Perl をダウンロードしたディレクトリ)
    % rpm -i perl-5.004m7-1.i386.rpm
    (英語版のインストール)
```

```
(3) Apache JServ の構成を設定する。
    % ./configure --with-apache-install=
    /usr/local/apache --prefix=/usr/local/java/Apache-JServ
     --with-jdk-home=/usr/local/java/jdk117_v3
      --with-jsdk=/usr/local/java/JSDK2.0/lib/jsdk.jar --enable-compressed
    -jar --enable-debugging
    注1:別のディレクトリにパスが通っていることがあるので./を必ず指定する
    注2:--with-apache-install には apache のインストールディレクトリを指定
    (今回は/usr/local/apache)
             --prefix には Apache Jserv のインストールディレクトリを指定
    (今回は/usr/local/java/Apache-Jserv)
             --with-jdk-home には jdk の解凍ディレクトリを指定
    (今回は/usr/local/java/jdk117_v3)
             --with-jsdk には jsdk のクラスパスを指定
    (今回は/usr/local/java/JSDK2.0/lib/jsdk.jar)
(4)コンパイルする。
    % make
(5) インストールする。(root 権限で実施する)
    % su
    # make install
```

(6) Perl を日本語版に戻す。

% rpm -e --nodeps perl (英語版のアンインストール) 注1:「 を削除できません。」というメッセージが表示されるが問題はない。 Vine Linux1.1CR の CD-ROM1 を入れる。 % mount /dev/cdrom /mnt/cdrom % cd /mnt/cdrom/Vine/RPMS % rpm -i perl-5.004\_jp-3.i386.rpm (日本語版のインストール) % cd /

% umount /mnt/cdrom

## 3.3.7 Java ProjectX TR2のインストール

## (1)インストールファイルを解凍する。

(今回は/usr/local/java に解凍する) % cd /usr/local/java % cp /*copysrcpath*/xml-tr2.zip ./ (*copysrcpath* はコピー元のパス) % unzip xml-tr2.zip (解凍後 xml-tr2 ディレクトリが作成される)

# 3.3.8 cos.jarのインストール

(1)インストールファイルを解凍する。

(今回は/usr/local/java に解凍します)

% cd /usr/local/java

% mkdir cos

 $\%\ cd\ cos$ 

% cp /copysrcpath/cos.zip ./

(copysrcpath はコピー元のパス)

% unzip cos.zip

3.3.9 コンフィグファイルの設定 (1) Apache の httpd.conf ファイルを設定する。 以下に UNIX 標準エディタの vi にて編集する例を示す。 % cd /usr/local/apache/conf % su # vi httpd.conf 設定内容については添付資料1を参照 注1:設定ファイルは httpd.conf と srm.conf と access.conf の3つあるがデフ ォルトでは httpd.conf に srm.conf と access.conf の内容が含まれているので httpd.confのみを変更する。 (2) Apache Jservのhttpd.confファイルを設定する。 以下に UNIX 標準エディタの vi にて編集する例を示す。 % cd /usr/local/java/ApacheJServ-1.0/conf % su # vi httpd.conf 設定内容については添付資料2を参照 (3) Apache Jserv の jserv.properties ファイルを設定する。 以下に UNIX 標準エディタの vi にて編集する例を示す。 % cd /usr/local/java/ApacheJServ-1.0/conf % su # vi jserv.properties 設定内容については添付資料3を参照

## (4)Apache Jserv の zone.properties ファイルを設定する。 以下に UNIX 標準エディタの vi にて編集する例を示す。

% cd /usr/local/java/ApacheJServ-1.0/conf

% su

# cp zone.properties share\_zone.properties

# vi share\_zone.properties

# cp zone.properties secure\_zone.properties

# vi secure\_zone.properties

# cp zone.properties system\_zone.properties

# vi system\_zone.properties

設定内容については添付資料4を参照

注1: zone.properties ファイルは3ファイル作成する。(share 用、secure 用、system 用)

(それぞれの servlet を独立させ、セキュリティを確保するため)

3.3.10 サイト秘密キーの作成

(1)キーを置くディレクトリを作成する。
(今回は/usr/local/apache/etc/ssl/keys を作成する)
% su
# mkdir -p /usr/local/apache/etc/ssl/keys
# chmod 0700 /usr/local/apache/etc/ssl/keys
# cd /usr/local/apache/etc/ssl/keys
ファイルを5つ用意する。
(適当なファイルを5つ/lasta)
# cp file ./
秘密キーを作成する。(今回は f1、f2、f3、f4、f5 の 5 ファイルを用意した)
# /usr/local/ssl/bin/openssl genrsa -des3 -rand f1:f2:f3:f4:f5 1024 > httpd.key
パスフレーズをきいてくるのでパスフレーズを入力する(確認のため 2 回)
注: /usr/local/ssl/bin は openssl をインストールしたディレクトリ

(2)作成されたキー httpd.key の権限を変更する。

# chmod 0400 httpd.key

3.3.11 サイト証明書の作成

(1)証明書を置くディレクトリを作成する。

(今回は/usr/local/apache/etc/ssl/certs を作成する)

% su

# mkdir /usr/local/apache/etc/ssl/certs

- # chmod 0700 /usr/local/apache/etc/ssl/certs
- # cd /usr/local/apache/etc/ssl/certs

### (2)証明書を作成する。

# /usr/local/ssl/bin/openssl req -new -x509 -days 365 -

key ../keys/httpd.key > httpd.pem

パスフレーズをきいてくるので秘密キーを作成したときのパスフレーズを入力 する。

その他に国、都道府県、市、組織、部署、名前、メールアドレスを入力する。 注:/usr/local/ssl/bin は openssl をインストールしたディレクトリ 注:『名前』は、サーバ名(ドメイン名含む)

(3)作成された証明書 httpd.pem の権限を変更する。

# chmod 0400 httpd.pem

3.3.12 A p a c h e 起動時のパスフレーズ入力の自動化

デフォルトでは Apache の起動時にパスフレーズを要求してくるのでパスフレーズ をプログラムで入力するようにする。

(1)プログラムを作成する。(今回は/usr/local/apache/bin/pp-filter)

プログラム (シェル)の内容は以下の通り。

#/usr/local/apache/bin/pp-filter #!/bin/sh echo パスフレーズ

注:このプログラムは root 権限でのみ実行できるようにしておく。

3.3.13 boot時の自動起動の設定

(1) Vine Linux にインストールされていた Apache を削除する。

# cd /usr/sbin
# rm httpd

(2)新しくインストールした Apache をコピーする。

# cp /usr/local/apache/bin/httpd ./ 注: /usr/local/apache は apache インストールディレクトリ 3.3.14 ベーシック認証のパスワードファイルの作成

(1)パスワードファイルを作成する。

#mkdir / usr/local/apache/auth
 ディレクトリーの作成
% cd /usr/local/apache/auth
% su
# htpasswd -c authuser\_system ユーザ名
ユーザのパスワードを聞いてくるのでパスワードを入力する。
authuser ファイルが作成される。
注1:-c はファイルを新規作成するのでユーザの追加のときは-c をとる。

## 3.3.15 Apacheで必要なディレクトリの作成

(1)/usr/local/apache/var/run ディレクトリを作成する。

% cd /usr/local/apache % mkdir var % cd var % mkdir run

### (2)その他必要なディレクトリを作成する。

ディレクトリ構造については添付資料5を参照。

3.3.16 Jserv動作チェック (1) Apache を起動する。 % su # /usr/local/apache/bin/apachectl start エラーが出る場合はコンフィグファイル等の設定を確認する。 注1: Apache を起動すると自動で Apache-Jserv が起動する設定になっている。 (2) Apache-Jserv が起動しているか確認する。 % lynx http://localhost/jserv/ Apache-JServ か稼動していれば、"ApacheJServ-1.0 Status" ページが表示さ れる。 エラーが出る場合はコンフィグファイル等の設定を確認する。 (3) Servlet が正常に動作するかを確認する。 ディレクトリ (/usr/local/apache/logs)の属性を、webuser が参照できるよう に 変更する。 #cd /usr/local/apache/ #chmod 0755 logs #chown root.webuser logs Servlet 動作確認 % cd /usr/local/java/ApacheJServ-1.0/example % cp Hello.class /home/wg73/share/servlets/ ブラウザから、下記の URL を表示させる。 http://<hostname>/servlets/Hello servlet が正常に動作している場合は Example Apache JServ Servlet Congratulations, Apache JServ is working! の画面が表示される。